## HOW TO ACCESS YOUR CNS MONTHLY CHARGES

IT Help Desk: 218-4357

Go to this link: <u>http://cnsprod.ad.uky.edu:7777/pls/pinnacle/f?p=1003:HOME</u>

Enter your ID and password.

There are several tabs over at the right of the screen. Click and hold on the "Billing" button until "Department Billing" comes up and then click on "Department Billing".

Enter the billing date in the first date field. (<u>Note</u>: Entering the first day of a month will give you the charges for the previous month.)

Enter your department.

Click on the "Search" button -

| Department Billing |      |  |   |     |                   |  |   |          |            |               |                            |      |
|--------------------|------|--|---|-----|-------------------|--|---|----------|------------|---------------|----------------------------|------|
| Department Billing |      |  |   | g I | Recurring Charges |  |   | One Ti   | me Charges | Dashboards    |                            |      |
| Lis                | t    |  |   |     |                   |  |   |          |            |               | ·                          |      |
|                    | $\P$ |  | 2 | ÷   | 1                 |  | · | <u>s</u> | earch      | Create Multi- | Department <u>B</u> illRep | port |

Select the monthly charges you want to view (for example, if you want to look at your charges for August, choose September 1) -

| DEPARTMENT BILLING |                 |                   |                 |               |  |  |  |  |
|--------------------|-----------------|-------------------|-----------------|---------------|--|--|--|--|
|                    | Search          |                   |                 |               |  |  |  |  |
|                    | Billing Date    | 01-SEP-2011       | 01-SEP-2011     |               |  |  |  |  |
| Depa               | rtment Number ( | Ð 81030           | B1030 Departme  |               |  |  |  |  |
|                    | Division        | e (all)           | (all)           |               |  |  |  |  |
| 1                  | - 2 Display     | 15 rows per page  | rows per page   |               |  |  |  |  |
|                    | Billing Date 🗸  | Department Number | Department Name | Division Code |  |  |  |  |
|                    | 01-OCT-2011     | 81030             | BUSINESS OFFICE | 08            |  |  |  |  |
|                    | 01-SEP-2011     | 81030             | BUSINESS OFFICE | 08            |  |  |  |  |
| 1 - 2              |                 |                   |                 |               |  |  |  |  |

When you get the following screen, click on "View Report" -

| Department Billing > 81030 BUSINESS OFFICE                                                                                         |                                                                                                    |                                                                |                                         |                                 |  |  |  |  |  |  |  |  |
|----------------------------------------------------------------------------------------------------|----------------------------------------------------------------------------------------------------|----------------------------------------------------------------|-----------------------------------------|---------------------------------|--|--|--|--|--|--|--|--|
| De                                                                                                    | Department Billing Recurring Charges One Time Charges Dashboards                                    |                                                                |                                         |                                 |  |  |  |  |  |  |  |  |
| Sur                                                                                                    | Summary   Summary By Account   Individual Bills   Non-Usage Charges   Usage Charges                 |                                                                |                                         |                                 |  |  |  |  |  |  |  |  |
|                                                                                                    | 🔍 🌒 🕨 👔 🐨 🔛 🛄 View <u>R</u> eport                                                                   |                                                                |                                         |                                 |  |  |  |  |  |  |  |  |
| DEPARTMENTAL BILL SUMMARY Billing Date 01-SEP-2011Department Number 81030 Summary Of Department Charges Department Name BUSINESS O |                                                                                                    |                                                                |                                         |                                 |  |  |  |  |  |  |  |  |
| •                                                                                                    | Billing Date 01-SEP-20<br>Summary Of Departme                                                       | 1 Department Num<br>nt Charges                                 | nber 81030                              | Department Name BUSINESS OFFICE |  |  |  |  |  |  |  |  |
|                                                                                                    | Billing Date 01-SEP-20<br>Summary Of Departme<br>Bill Charge Category                               | 1 Department Num<br>nt Charges<br>Total Amount                 | nber 81030<br>Total Records             | Department Name BUSINESS OFFICE |  |  |  |  |  |  |  |  |
|                                                                                                    | Billing Date 01-SEP-20<br>Summary Of Departme<br>Bill Charge Category<br>Recurring Charges          | 1 Department Num<br>nt Charges<br>Total Amount<br>0.00         | nber 81030<br>Total Records<br>45       | Department Name BUSINESS OFFICE |  |  |  |  |  |  |  |  |
| •                                                                                                    | Billing Date 01-SEP-20<br>Summary Of Departme<br>Bill Charge Category<br>Recurring Charges<br>Usage | 11Department Num<br>nt Charges<br>Total Amount<br>0.00<br>0.00 | nber 81030<br>Total Records<br>45<br>29 | Department Name BUSINESS OFFICE |  |  |  |  |  |  |  |  |

This will give you a simplified report (usually 1-3 pages) of your monthly charges; it will look something like this –

|                 |                             |         | Departmental Bill |       |           |          |       |      |          |
|-----------------|-----------------------------|---------|-------------------|-------|-----------|----------|-------|------|----------|
| In              | 13-Se                       | p-2011  | 1:43:55 pm        |       |           |          |       |      |          |
| DEPARTMENT:     | MENT: 81030 BUSINESS OFFICE |         |                   |       |           |          |       |      | Sep-2011 |
| Subscriber-A    | ccount Ove                  | rview   |                   |       |           |          |       |      |          |
| SUBSCRIBER (N/  | AME & ID)                   | ACCOUNT |                   | TOTAL | RECURRING | ONE TIME | USAGE | TAX  | OTHER    |
| Totals:         |                             |         |                   |       | 0.00      | 0.00     | 0.00  | 0.00 | 0.00     |
| Service Sumn    | naries                      |         |                   |       |           |          |       |      |          |
| Totals:         |                             |         |                   | 0.00  | 0.00      | 0.00     | 0.00  | 0.00 | 0.00     |
| Account Sum     | maries                      |         |                   |       |           |          |       |      |          |
|                 |                             |         |                   |       |           |          |       |      |          |
| Totals: 81030   |                             |         |                   | 0.00  | 0.00      | 0.00     | 0.00  | 0.00 | 0.00     |
| DETAIL FOR ACCO | DUNT:                       |         |                   |       |           |          |       |      |          |
|                 |                             |         |                   |       |           |          |       |      |          |
| Category-Exp    | ense Reca                   | ар      |                   |       |           |          |       |      |          |
| CATEGORY        |                             |         | SUBCODE           |       |           |          |       |      | CHARGE   |
| Non-Service ba  | ased Charg                  | es      |                   |       |           |          |       |      |          |

ITEM CODE DESCRIPTION BILL NOTE QTY RATE CHARGE